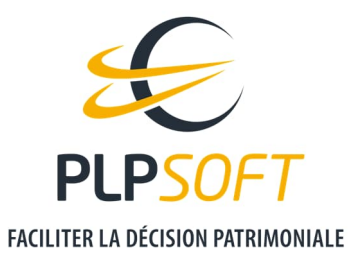

# **IMPORT DE VOTRE LOGO SUR LA PAGE DE GARDE DES RAPPORTS HAUMEAL**

| Type de document                         | Guide          |
|------------------------------------------|----------------|
| Application                              | HAUMEAL        |
| Destinataire                             | Administrateur |
| Date de dernière mise à jour du document | 08/04/2022     |

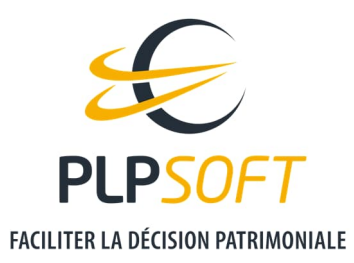

## **DEMARREZ HAUMEAL**

Accédez à HAUMEAL à partir de votre espace client.

| PLPSOFT / Espace client                                                        |                                                                                                    |
|--------------------------------------------------------------------------------|----------------------------------------------------------------------------------------------------|
| 🗐 Produits 🗸 🕅 Ressources 🗸 🎍 Support 🏛 Gestion 🗸                              |                                                                                                    |
| Mes produits                                                                   |                                                                                                    |
|                                                                                | Actualités patrimoniales et fiscales                                                                                                    |
|                                                                                | Dernières actualités                                                                                                    |
|                                                                                | Le dirigeant de SAS révocable « à tout moment » 08 Apr<br>n'a pas droit à une indemnité                                                                                                    |
| Bilans & recommandations Plateforme de simulateurs  Demarrer Demarrer Demarrer | Les conditions de révocation des dirigeants de SAS relèvent du<br>domaine statutaire. Ainsi, si les statuts prévolent que les<br>dirigeants sont révocables « à tout moment » sans autre précision,<br>alors la révocation du directeure général peut intervenir sans un<br>juste motif et ne donne donc pas lieu à une indemnité. |
|                                                                                | 館 Lire la suite                                                                                                    |
|                                                                                |                                                                                                    |
|                                                                                | Une SARL doit exécuter l'engagement financier 07 Apr<br>pris par un de ses salariés agissant pour son<br>compte                                                                                                    |
|                                                                                | La analisti antenno dibanana lina ananaté finansia ana                                                                                                    |

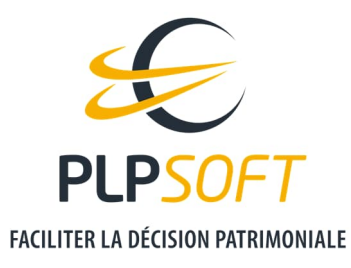

## **ADMINISTRATION**

Une fois que vous êtes sur l'écran d'accueil HAUMEAL, cliquez sur l'onglet « ADMINISTRATION » dans le menu déroulant gauche.

|                                     | ON & AIDE À LA DÉCISION PATRIMONIALE        |                                     | Guides et tutos Guides et tutos Guides et tutos Support⊜pipsoft.com |  |
|-------------------------------------|---------------------------------------------|-------------------------------------|---------------------------------------------------------------------|--|
| L Nathan Poitou ≓<br>Cabinet Nathan | DERNIERS CLIENTS CONSULTÉS                  | DERNIÈRES SIMULATIONS EFFECTUÉES    |                                                                     |  |
| 😤 Accueil                           | ■ Voir tous les clients + Ajouter un client | Voir celles de tous les conseillers |                                                                     |  |
| E Clients                           | Dernière modification Client De             | ossiers Dernière modification       | Nom Simulateur Client                                               |  |
| 네 Simulations                       | 07/04/2022 09:30:19 Julie FORMATION         | e donnée disponible dans le tableau |                                                                     |  |
| Import de données                   | 06/04/2022 14:15:59 Pierre DEMOS            | 5                                   |                                                                     |  |
| All Mes outils                      |                                             |                                     |                                                                     |  |
| Administration 🗸 🗸                  | 06/04/2022 11:27:25 [DEFAULT]               |                                     |                                                                     |  |
| Rapports >                          |                                             |                                     |                                                                     |  |
| Econo diant PLRCOFT                 | AIDE & OUTILS                               |                                     |                                                                     |  |
| Déconnexion                         |                                             |                                     |                                                                     |  |
|                                     | <u>*</u>                                    | 1                                   | 0                                                                   |  |
|                                     | Import de données                           | Espace client PLPSOFT               | Guides & tutoriels                                                  |  |
|                                     |                                             |                                     |                                                                     |  |
|                                     |                                             |                                     |                                                                     |  |
|                                     |                                             |                                     |                                                                     |  |
|                                     |                                             |                                     |                                                                     |  |
|                                     | © 2022 PLPSOFT Tous droits réservés.        |                                     |                                                                     |  |
| 1.0                                 |                                             |                                     |                                                                     |  |

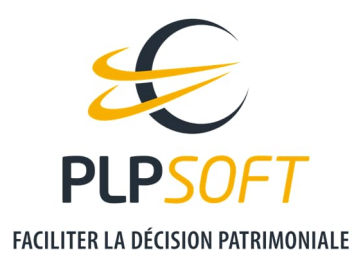

Puis sur « Rapport » et « Pages de garde ».

|                                     | ATION & AIDE À LA DÉCISION PATRI | IONIALE             |          |                                     | Guides et tutos                 | <ul> <li>€ 01 72 98 98 56</li> <li>☑ support@plpsoft.com</li> </ul> |
|-------------------------------------|----------------------------------|---------------------|----------|-------------------------------------|---------------------------------|---------------------------------------------------------------------|
| L Nathan Poitou ≓<br>Cabinet Nathan | <b>PERNIERS CLIENTS C</b>        | DNSULTÉS            |          | DERNIÈRES SIMULATIONS EFFECTUÉES    |                                 |                                                                     |
| Accueil                             | ■ Voir tous les clients          | + Ajouter un client |          | Voir celles de tous les conseillers |                                 |                                                                     |
| E Clients                           | Dernière modification            | Client              | Dossiers | Dernière modification               | Nom Simulateur                  | Client                                                              |
| 년 Simulations                       | 07/04/2022 09:30:19              | Julie FORMATION     |          | Aucune do                           | nnée disponible dans le tableau |                                                                     |
| Import de données  Mes outils       | 06/04/2022 14:15:59              | Pierre DEMOS        |          |                                     |                                 |                                                                     |
| Administration ~                    | 06/04/2022 11:27:25              | [DEFAULT]           |          |                                     |                                 |                                                                     |
| Rapports ~                          |                                  |                     |          |                                     |                                 |                                                                     |
| Pages de garde                      | AIDE & OUTILS                    |                     |          |                                     |                                 |                                                                     |
| Charte graphique                    |                                  |                     |          |                                     |                                 |                                                                     |
| Modèles                             |                                  | .+.                 |          |                                     | (?)                             |                                                                     |
| Outils                              |                                  | _                   |          |                                     |                                 |                                                                     |
| Espace client PLPSOFT               | In                               | port de données     |          | Espace client PLPSOFT               | Guides & tutoriels              |                                                                     |
| C Déconnexion                       |                                  |                     |          |                                     |                                 |                                                                     |
|                                     |                                  |                     |          |                                     |                                 |                                                                     |

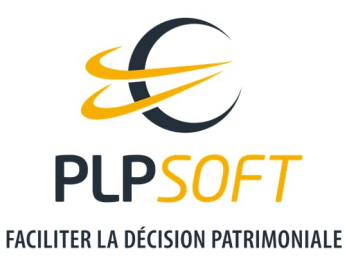

3 pages de garde sont à paramétrer.

## **1ERE ETAPE : PAGE DE GARDE DU RAPPORT DE BILAN PATRIMONIAL (FICHE CLIENT)**

## Télécharger TxTextControl

Afin de pouvoir importer votre logo sur nos outils, **il est impératif de télécharger le logiciel TxTextControl** sur votre ordinateur. Ce logiciel est un éditeur de texte comparable à Word. Vous trouverez le lien direct vers le téléchargement sur la page en cliquant sur « téléchargeable ici ».

| n de la page de garde est différente selon les outils.   |                                                                                                    |                                                                                                    |                                                                                                |
|----------------------------------------------------------|----------------------------------------------------------------------------------------------------|----------------------------------------------------------------------------------------------------|------------------------------------------------------------------------------------------------|
| client                                                   | Fiche client                                                                                                    |                                                                                                    |                                                                                                |
| retraite & Rémunération du dirigeant                     | La page de garde est librement personnalisative. Il co<br>TxTextControl (comparable à Word et téléchargeable ici) e | nvient de télécharger le fichier docx de cette page, de<br>et de transférer le fichier sur le serveur avec le bouton « <i>Env</i> | faire les modifications souhaitées à l'aide de l'éditeur<br>oyer une nouvelle page de garde ». |
|                                                          | Vous pouvez à tout moment revenir à la page de garde pa                                                             | ar défaut en cliquant sur le bouton « <i>Restaurer la page de ga</i>                                                              | arde par défaut ».                                                                             |
| lateurs (hors Bilan retraite et Rémunération du<br>eant) | Enfin, votre logo devra être inséré directement dans la pa                                                          | age de garde modifiée.                                                                                                    |                                                                                                |
|                                                          | \$                                                                                                    | ÷.                                                                                                    | 0                                                                                              |
|                                                          | Télécharger la page de garde actuelle                                                                               | Envoyer une nouvelle page de garde                                                                                                | Restaurer la page de garde par défaut                                                          |

\*Vous ne pourrez pas importer votre logo si vous ne téléchargez pas TxTextControl (le lien est sûr et n'endommagera pas votre ordinateur).

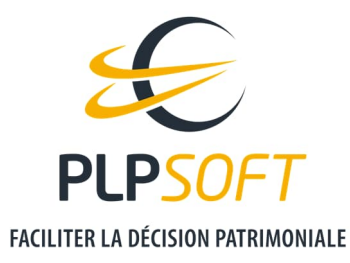

Vous aurez à un fichier compressé « .zip » dans vos Téléchargements.

| Ì 🕑 📜 ╤│ Téléchar<br>ichier Accueil P                                     | rgements<br>Partage Affichage                                             |                                                                  |                      |                                               |                                                                                                    | - 0 × |
|---------------------------------------------------------------------------|---------------------------------------------------------------------------|------------------------------------------------------------------|----------------------|-----------------------------------------------|----------------------------------------------------------------------------------------------------|-------|
| pingler à Copier Coll<br>ccès rapide                                      | Couper<br>Copier le chemin d'accès<br>Coller le raccourci<br>ssee-papiers | Déplacer Copier<br>vers * vers * Supprimer Renommer<br>Organiser | Nouveau              | Propriétés Ouvrir *<br>• Historique<br>Ouvrir | <ul> <li>Sélectionner tout</li> <li>Aucun</li> <li>Inverser la sélection</li> <li>Sélectionner</li> </ul> |       |
| ← → ~ <b>↑ ↓</b> >                                                        | Ce PC > Téléchargements                                                   |                                                                  |                      |                                               |                                                                                                    | ✓ ð   |
|                                                                           | Nom                                                                       | Modifié le                                                       | ~ Туре               | Taille                                        |                                                                                                    |       |
| <ul> <li>Acces rapide</li> <li>Bureau</li> <li>Téléchargements</li> </ul> | Aujourd'hui (6)                                                           | 08/04/202                                                        | 2 14:48 Dossier comp | pressé 3 795 Ko                               |                                                                                                    |       |

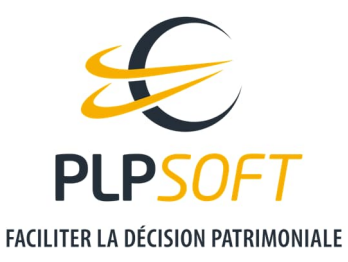

Ouvrez le document et double cliquez sur « TXTextControlWords.exe ».

| Documents      Imag     Plans Webinaire (ID 76914)     Quiz patrimoniaux - version pour PLPSOFT (ID 75784)     Sup |                                         | <ul> <li>Images</li> <li>Captures d'écran</li> <li>Support</li> </ul> |                   | Cas<br>RFA  | complets<br>CTUA - Quiz d'actualités patr | rimoniales - 2 | 2021 (ID 39276)  | Extraire |           |
|----------------------------------------------------------------------------------------------------|-----------------------------------------|-----------------------------------------------------------------------|-------------------|-------------|-------------------------------------------|----------------|------------------|----------|-----------|
|                                                                                                    |                                         | Extrair                                                               | e vers            |             |                                           |                |                  |          |           |
| ← → ~ ↑ 🚺 > CeP                                                                                                    | C > Téléchargements > TxTextControl.zip | ,                                                                     |                   |             |                                           |                |                  |          | ✓ ひ 2 Rec |
|                                                                                                    | Nom                                     | буре                                                                  | Taille compressée | Protégé par | Taille                                    | Ratio          | Modifié le       |          |           |
| * Acces rapide                                                                                                    | tx18 bmp.flt                            | Fichier FLT                                                           | 36 Ko             | Non         | 66 Ko                                     | 47 %           | 30/03/2012 01:09 |          |           |
| Bureau 🛪                                                                                                    | tx18_css.dll                            | Extension de l'application                                            | 207 Ko            | Non         | 456 Ko                                    | 55 %           | 08/05/2012 01:10 |          |           |
| 🕂 Téléchargements 🦪                                                                                                | tx18_doc.dll                            | Extension de l'application                                            | 380 Ko            | Non         | 753 Ko                                    | 50 %           | 20/08/2012 04:41 |          |           |
| Documents #                                                                                                    | tx18_dox.dll                            | Extension de l'application                                            | 513 Ko            | Non         | 1 064 Ko                                  | 52 %           | 20/08/2012 00:41 |          |           |
| 📰 Images 🦪                                                                                                    | tx18_gif.flt                            | Fichier FLT                                                           | 26 Ko             | Non         | 49 Ko                                     | 48 %           | 30/03/2012 00:10 |          |           |
| Captures d'écran                                                                                                   | tx18_htm.dll                            | Extension de l'application                                            | 340 Ko            | Non         | 867 Ko                                    | 61 %           | 28/09/2012 03:02 |          |           |
| Cas complets                                                                                                    | tx18_ic.ini                             | Paramètres de configuration                                           | 1 Ko              | Non         | 1 Ko                                      | 62 %           | 22/02/2012 11:12 |          |           |
| Guider moder d'emp                                                                                                 | , tx18_jpg.flt                          | Fichier FLT                                                           | 98 Ko             | Non         | 177 Ko                                    | 46 %           | 30/03/2012 00:22 |          |           |
| Diars Wateries (D. 76                                                                                              | stx18_pdf.dll                           | Extension de l'application                                            | 453 Ko            | Non         | 659 Ko                                    | 32 %           | 20/08/2012 00:41 |          |           |
| Plans webinaire (iD /c                                                                                             | tx18_png.flt                            | Fichier FLT                                                           | 119 Ko            | Non         | 209 Ko                                    | 44 %           | 30/03/2012 00:21 |          |           |
| <ul> <li>OneDrive</li> </ul>                                                                                       | tx18_rtf.dll                            | Extension de l'application                                            | 296 Ko            | Non         | 614 Ko                                    | 52 %           | 20/08/2012 04:41 |          |           |
|                                                                                                    | tx18_tif.flt                            | Fichier FLT                                                           | 49 Ko             | Non         | 97 Ko                                     | 50 %           | 30/05/2012 02:02 |          |           |
| OneDrive                                                                                                    | tx18_xml.dll                            | Extension de l'application                                            | 182 Ko            | Non         | 401 Ko                                    | 55 %           | 08/05/2012 00:43 |          |           |
| S Ce PC                                                                                                    | 🖻 txic.dll                              | Extension de l'application                                            | 62 Ko             | Non         | 180 Ko                                    | 66 %           | 28/09/2012 03:03 |          |           |
| Bureau                                                                                                    | strikernel.dll                          | Extension de l'application                                            | 370 Ko            | Non         | 1 123 Ko                                  | 68 %           | 27/09/2012 17:02 |          |           |
| Documents                                                                                                    | TXTextControl.dll                       | Extension de l'application                                            | 113 Ko            | Non         | 322 Ko                                    | 66 %           | 09/10/2012 17:02 |          |           |
|                                                                                                    | TXTextControl.Windows.Forms.dll         | Extension de l'application                                            | 51 Ko             | Non         | 163 Ko                                    | 69 %           | 09/10/2012 17:02 |          |           |
| h Mariana                                                                                                    | TXTextControlWords.exe                  | Application                                                           | 388 Ko            | Non         | 698 Ko                                    | 45 %           | 17/10/2012 15:29 |          |           |
| a musique                                                                                                    | stools.dll                              | Extension de l'application                                            | 116 Ko            | Non         | 349 Ko                                    | 67 %           | 26/07/2012 03:04 |          |           |
| > Dbjets 3D                                                                                                    |                                         |                                                                       |                   |             |                                           |                |                  |          |           |

\*Il vous sera sûrement proposé d'extraire le fichier avant de pouvoir passer à son exécution sur votre ordinateur. Suivez les étapes, puis installer le logiciel.

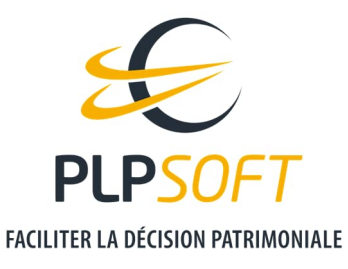

#### Modifier la page de garde du rapport de la fiche client

Commencez par importer votre logo dans la « Fiche Client ». Cliquez sur « Télécharger la page de garde actuelle ».

| PAGES DE GARDE                                                    |                                                                                                    |
|-------------------------------------------------------------------|----------------------------------------------------------------------------------------------------|
| a gestion de la page de garde est différente selon les outils.    |                                                                                                    |
| Fiche client                                                      | Fiche client                                                                                                    |
| Bilan retraite & Rémunération du dirigeant                        | La page de garde est librement personnalisable. Il convient de télécharger le fichier docx de cette page, de faire les modifications souhaitées à l'aide de l'éditeur<br>TxTextControl (comparable à Word et téléchargeable ici) et de transférer le fichier sur le serveur avec le bouton « Envoyer une nouvelle page de garde ». |
| Simulateurs (hors Bilan retraite et Rémunération du<br>dirigeant) | Vous pouvez à tout moment revenir à la page de garde par défaut en cliquant sur le bouton <i>« Restaurer la page de garde par défaut ».</i><br>Enfin, votre logo devra être inséré directement dans la page de garde modifiée.                                                                                                    |
|                                                                   | Comparison     Comparison       Télécharger la page de garde actuelle     Envoyer une nouvelle page de garde     Restaurer la page de garde par défaut                                                                                                    |

Vous trouverez normalement dans les « Téléchargements » de votre ordinateur un document Word intitulé « PageDeGarde\_Bilan »

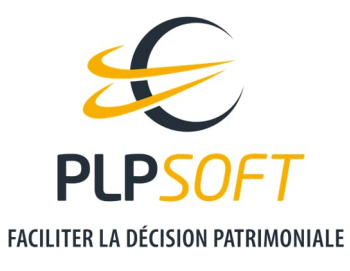

#### **OUVRIR LA PAGE DE GARDE AVEC TXTEXTCONTROL**

Faites un clic droit sur le fichier « PageDeGarde\_Bilan »  $\rightarrow$  « Ouvrir avec »  $\rightarrow$  « TX Text Control Words ».

| ngler à Copier Coller  | Couper<br>Copier le chemin d'accès<br>Coller le raccourci | Déplacer vers • | Supprimer Renommer                                                                                                    | Nouvel élér<br>Ouveau<br>dossier | nent *<br>e * | Propriétés           | Au<br>e Inv | lectionner<br>cun<br>rerser la sé | tout<br>lection |                                     |      |
|------------------------|-----------------------------------------------------------|-----------------|----------------------------------------------------------------------------------------------------|----------------------------------|---------------|----------------------|-------------|-----------------------------------|-----------------|-------------------------------------|------|
| Presse-papie           | rs                                                        | C               | Organiser                                                                                                    | Nouveau                          |               | Ouvrir               | 5           | électionne                        | r               |                                     |      |
| → 👻 ↑ 🕇 > Ce PC        | > Téléchargements >                                       |                 |                                                                                                    |                                  |               |                      |             | ~                                 | U               | ℅ Rechercher dans : Téléchargements |      |
| Accès rapide           | Nom                                                       |                 | Мо                                                                                                    | difié le                         | Тур           | De T                 | aille       |                                   |                 |                                     |      |
| 🔜 Bureau 🛛 🖈           | ✓ Aujourd'hui (3) —                                       |                 | Ouvrir                                                                                                    |                                  |               |                      |             | _                                 |                 |                                     |      |
| 🖊 Téléchargements 🖈    | PageDeGarde_B                                             | lilan.docx      | Modifier                                                                                                    |                                  | Po            | cument Microsoft     | 18          | Ко                                |                 |                                     |      |
| 🖹 Documents 🛛 🖈        | Modification lo                                           | go_HAUME/       | Nouveau                                                                                                    |                                  | Po            | cument Microsoft     | 1 313       | Ко                                |                 |                                     |      |
| 📰 Images 🛛 🖈           | Fiscalite epargn                                          | e salariale &   | Imprimer                                                                                                    |                                  | VIIC          | rosoπ Edge PDF       | 2 084       | KO                                |                 |                                     |      |
| Cas complets           | > Hier (9)                                                | 9               | Partager avec Skype                                                                                                    |                                  |               |                      |             |                                   |                 |                                     |      |
| 盲 Guides, modes d'en   | > Plus tôt cette sema                                     | aine (4) 🚽 🔛    | Edit with Notepad++                                                                                                    | ( D ( )                          |               |                      |             |                                   |                 |                                     |      |
| 📜 Plans Webinaire (ID  | > Semaine dernière (                                      | 29)             | Analyser avec Microso                                                                                                    | ft Defender                      |               |                      |             |                                   |                 |                                     |      |
| 📜 RF ACTUA - Quiz d'a  | > Le mois dernier (48                                     | 3)              | Ouvrir avec                                                                                                    |                                  |               | Plac notas           |             |                                   |                 |                                     |      |
| OneDrive               | > Plus tôt cette anné                                     | e (117) —       |                                                                                                    |                                  |               | TX Text Control Wor  | ds .NET 18  |                                   |                 |                                     |      |
|                        | > II y a longtemps (1                                     | 33)             | Accorder Lacces a                                                                                                    |                                  |               | Word                 |             |                                   |                 |                                     |      |
| OneDrive               |                                                           |                 | Restaurer les versions :                                                                                                    | précédentes                      |               | Pochorchor dans lo N | Aicrosoft S | toro                              |                 |                                     |      |
| S Ce PC                |                                                           |                 | Factoria (Contraction of Contraction of Contractio |                                  | _             | Choisir une autre ap | plication   | lore                              |                 |                                     |      |
| E Bureau               |                                                           |                 | Envoyer vers                                                                                                    |                                  | - F           |                      |             |                                   |                 |                                     |      |
| Documents              |                                                           |                 | Couper                                                                                                    |                                  |               |                      |             |                                   |                 |                                     |      |
| 📰 Images               |                                                           |                 | Copier                                                                                                    |                                  | _             |                      |             |                                   |                 |                                     |      |
| Musique                |                                                           |                 | Créer un raccourci                                                                                                    |                                  |               |                      |             |                                   |                 |                                     |      |
| 🧊 Objets 3D            |                                                           |                 | Supprimer                                                                                                    |                                  |               |                      |             |                                   |                 |                                     |      |
| 🕹 Téléchargements 🗸    |                                                           |                 | Renommer                                                                                                    |                                  | _             |                      |             |                                   |                 |                                     |      |
| élément(s) 1 élément s | électionné 17.6 Ko                                        |                 | Propriétés                                                                                                    |                                  |               |                      |             |                                   |                 |                                     | ()EE |

\*Cela suppose que vous avez téléchargé le logiciel en amont.

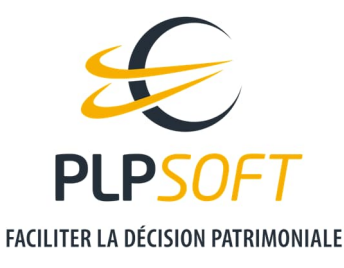

Une fois que vous avez ouvert votre document avec TxTextControl, cliquez sur le logo HAUMEAL et supprimer le avec la touche « Suppr » de votre clavier. Vous pouvez également faire : clic droit sur l'image puis « Cut »

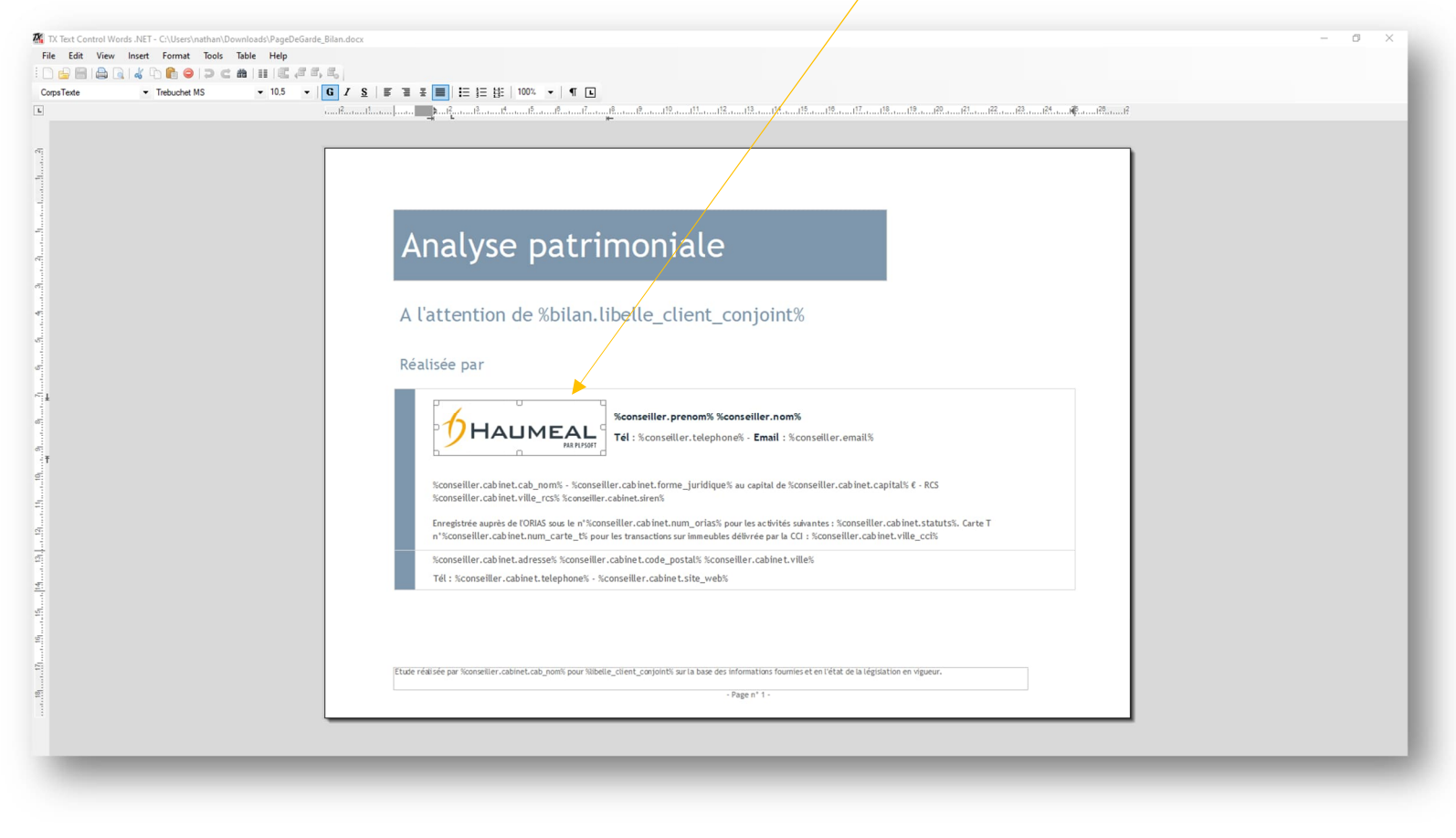

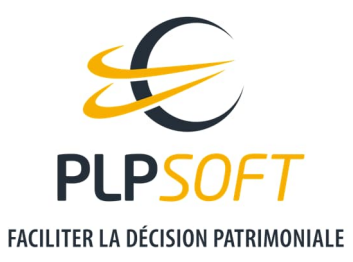

## **INSEREZ VOTRE LOGO**

Depuis TxTextControl, cliquez sur « Insert » puis « Image ».

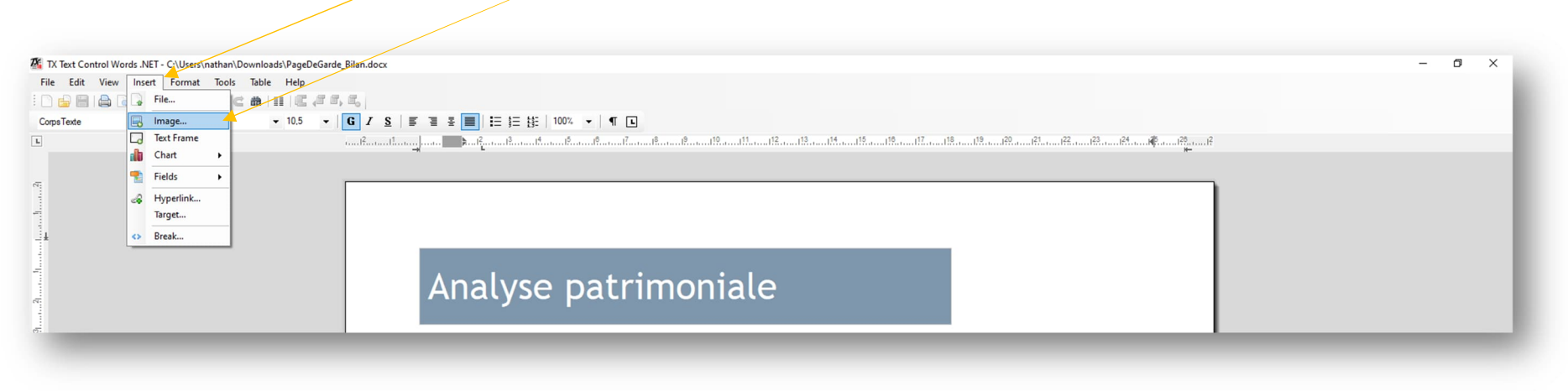

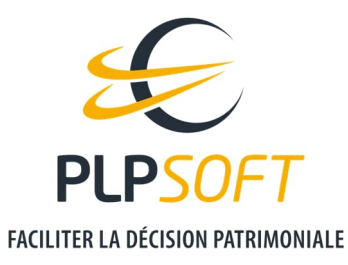

Vous serez redirigé vers votre ordinateur. Pensez à sélectionner le bon format d'image, afin d'avoir accès à votre logo

| Ouvrir              |                                              |                  |                     |                              |
|---------------------|----------------------------------------------|------------------|---------------------|------------------------------|
| > -> -^ 🕇 🦊 > Ce    | PC > Téléchargements                         |                  | ✓ Č                 | Rechercher dans : Télécharg. |
| Organiser 👻 Nouveau | dossier                                      |                  |                     | III - 🛄 🌘                    |
| 📰 Images 🛛 🖈 ^      | Nom                                          | Modifié le       | Туре                | Taille                       |
| Captures d'écran    | × Aujourd'hui (1)                            |                  |                     |                              |
| Cas complets        |                                              | 08/04/2022 12:08 | Fichier PNG         | 49 Ko                        |
| 🧯 Guides, modes d'i |                                              | 00/04/2022 12:00 | Trease the          | 45 100                       |
| Plans Webinaire (I  | <ul> <li>Plus tot cette annee (3)</li> </ul> |                  | <b>\</b>            |                              |
|                     | Image-2022-02-18 10_04_34.png                | 23/02/2022 09:55 | Fichier PNG         | 31 Ko                        |
| OneDrive            | Image1.png                                   | 13/01/2022 17:16 | Fichier PNG         | 27 Ko                        |
| OneDrive            | Tx TextControl                               | 16/02/2022 12:16 | Dossier de fichiers |                              |
| Co DC               | VII y a longtemps (6)                        |                  |                     |                              |
|                     | capture d'écran.png                          | 12/11/2021 10:50 | Fichier PNG         | 48 Ko                        |
| Eureau              | plpsoft.png                                  | 08/10/2021 15:38 | Fichier PNG         | 26 Ko                        |
| Documents           | Capture d'écran 2021-10-06 122343.png        | 06/10/2021 12:23 | Fichier PNG         | 106 Ko                       |
| 📰 Images            | Capture d'écran 2021-10-01 122036.png        | 01/10/2021 12:20 | Fichier PNG         | 62 Ko                        |
| Musique             | Capture d'écran 2021-10-01 100600.png        | 01/10/2021 10:06 | Fichier PNG         | 19 Ko                        |
| 🧊 Objets 3D         | MaxxAudioPro                                 | 06/10/2021 09:34 | Dossier de fichiers |                              |
| 👃 Téléchargements 🗡 |                                              |                  |                     |                              |
| Nom                 | du fichier :                                 |                  | ~ Portab            | ole Network Graphics(.PN ~   |
|                     |                                              |                  |                     | Annulas                      |

\*Le logo utilisé est « Logo Test.png »

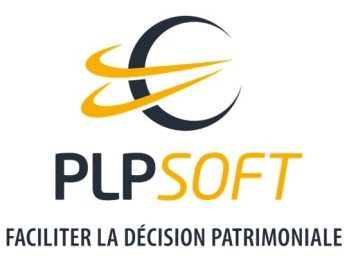

Pour ré-ajuster l'image et ajouter des marges : clic droit sur l'image, puis cliquer sur « Format Image ».

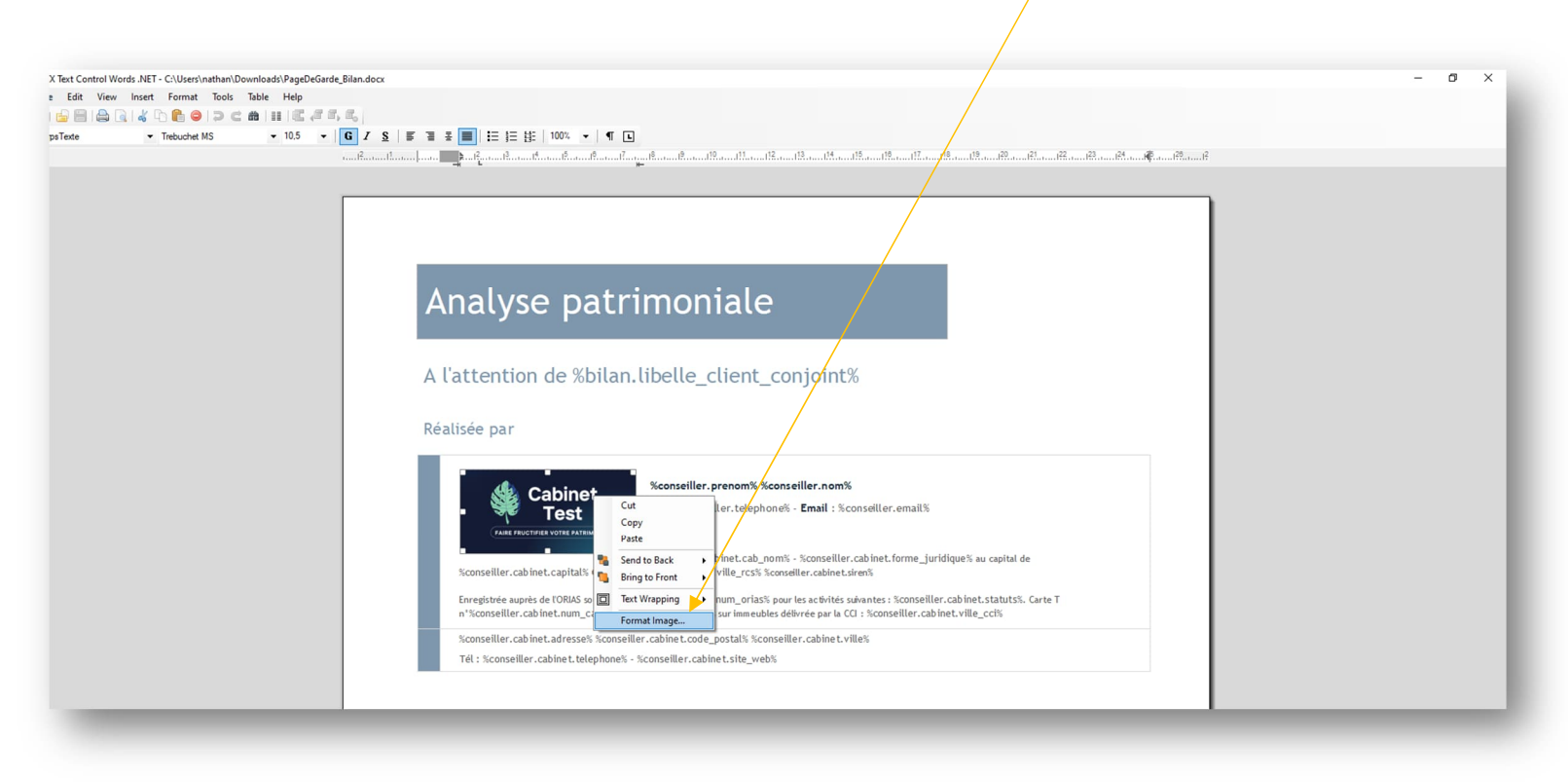

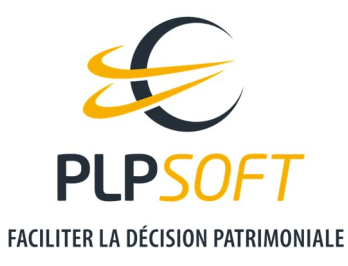

Puis cliquez sur « Size and Distance ». Vous pouvez modifier le « Distance from text » de cette manière par exemple :

|                          |                                                                                                    | t conioir                                                                                                    | +0/                                                                                                    |                                                                              |                                                                                                    |
|--------------------------|----------------------------------------------------------------------------------------------------|----------------------------------------------------------------------------------------------------|----------------------------------------------------------------------------------------------------|------------------------------------------------------------------------------|----------------------------------------------------------------------------------------------------|
|                          | Image Attributes                                                                                                    | L                                                                                                    |                                                                                                    | >                                                                            | <                                                                                                    |
|                          | Layout and Position Size                                                                                                    | e and Distance Savin                                                                                                    | g Options                                                                                                    |                                                                              |                                                                                                    |
|                          | Size:                                                                                                    |                                                                                                    |                                                                                                    |                                                                              |                                                                                                    |
|                          | Height: 29,5                                                                                                    | 🜩 mm Width:                                                                                                    | 60.5                                                                                                    | 🜩 mm                                                                         |                                                                                                    |
|                          | Scale:                                                                                                    |                                                                                                    |                                                                                                    |                                                                              |                                                                                                    |
| abinet                   | Height: 46                                                                                                    | 🔹 % Width:                                                                                                    | 46                                                                                                    | \$ %                                                                         |                                                                                                    |
| Test •                   |                                                                                                    |                                                                                                    | _                                                                                                    | timetry                                                                      |                                                                                                    |
|                          | Distance from text:                                                                                                    | ≜ mmleft                                                                                                    | 0.0                                                                                                    | mm                                                                           |                                                                                                    |
|                          | Battom: 0.0                                                                                                    | mm Bight                                                                                                    | 5.0                                                                                                    | ↓ mm                                                                         | ique% au capital de                                                                                                    |
| L capital‰ € - RCS %cor  |                                                                                                    | •                                                                                                    | 0.0                                                                                                    |                                                                              |                                                                                                    |
| e l'ORIAS sous le n'%cor | Options:                                                                                                    |                                                                                                    |                                                                                                    |                                                                              | cabinet.statuts%. Carte T                                                                                                    |
| lec.num_carte_c. pou     | Moveable with the m                                                                                                    | ouse                                                                                                    |                                                                                                    |                                                                              | et vitte_cci/s                                                                                                    |
| adresse% %conseiller     | Sizeable with the mo                                                                                                    | use                                                                                                    |                                                                                                    |                                                                              |                                                                                                    |
| abinet.telephone% - %    |                                                                                                    |                                                                                                    |                                                                                                    |                                                                              |                                                                                                    |
| L                        |                                                                                                    |                                                                                                    | OK                                                                                                    | Cancel                                                                       |                                                                                                    |
|                          |                                                                                                    |                                                                                                    |                                                                                                    |                                                                              |                                                                                                    |
|                          | abinet<br>Test<br>evore artimone<br>t.capital% € - RCS %cor<br>e tORIAS sous le n'%cor<br>net.num_carte_t% pou<br>t.adresse% %conseiller<br>abinet.telephone% - % | Layout and Poation Size<br>Size:<br>Height: 29.5<br>Scale:<br>Height: 29.5<br>Scale:<br>Height: 46<br>Distance from text.<br>Top: 5.0<br>Bottom: 0.0<br>Options:<br>Moreable with the mo<br>Size Size:<br>Height: 46<br>Distance from text.<br>Top: 5.0<br>Bottom: 0.0<br>Options:<br>Size:<br>Moreable with the mo<br>Size Size:<br>Height: 46<br>Distance from text.<br>Top: 5.0<br>Bottom: 0.0<br>Options:<br>Size:<br>Moreable with the mo | Layout and Postion Size and Distance Savin<br>Size:<br>Height: 29.5 $\textcircled{l}$ mm Width:<br>Scale:<br>Height: 29.5 $\textcircled{l}$ mm Width:<br>Scale:<br>Height: 46 $\textcircled{l}$ % Width:<br>Distance from ted:<br>Top: 5.0 $\textcircled{l}$ mm Bight:<br>Distance from ted:<br>Top: 5.0 $\textcircled{l}$ mm Bight:<br>Options:<br>Distances from ted:<br>Top: 5.0 $\textcircled{l}$ mm Bight:<br>Distance from ted:<br>Top: 5.0 $\textcircled{l}$ mm Bight:<br>Distance from ted:<br>Distance from ted:<br>Distance from | Layout and Postion Size and Distance Saving Options<br>Size:<br>Height: 29.5 | Layout and Position Size and Distance Saving Options<br>Size:<br>Height: 29,5 Tmm Width: 60,5 Tmm<br>Scale:<br>Height: 46 T Width: 46 T Width: 46 T Width: 46 T Width: 46 T Width: 46 T Width: 46 T Width: 46 T Width: 46 T Width: 46 T Width: 46 T Width: 46 T Width: 50 T Width: 46 T Width: 50 T Width: 50 |

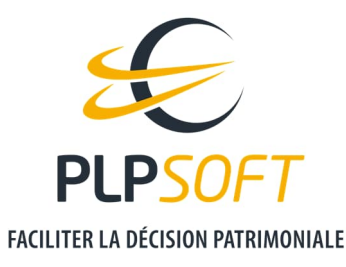

Pensez à enregistrer vos modifications étape par étape en cliquant sur l'icône 🗎 en haut de la page.

| TX Text Control W | ords .NET - C:\Use <del>rs\</del> na<br>Insert Format | than\Downloads\Pa<br>Tools Table He | geDeGarde_Bilan.do<br>I <b>p</b> | CX*            |                 |
|-------------------|-------------------------------------------------------|-------------------------------------|----------------------------------|----------------|-----------------|
| 🗅 🔒 🗎 ি 🛛         | 2   4 🖻 🛍 🔍                                           | ) C #                               | C (C C, C,                       |                |                 |
| CorpsTexte        |                                                       | <b>▼</b> 10                         | • G I                            | <u>s</u> = = = | ■   🗄 🗧 🏥   100 |
| L                 |                                                       |                                     | l <sup>2</sup>                   |                | <b>▶</b>        |
|                   |                                                       |                                     |                                  |                |                 |
| -                 |                                                       |                                     |                                  |                |                 |

Votre fichier sera alors modifié et prêt pour l'import sur HAUMEAL. A noter que le fichier restera sous format WORD sur votre ordinateur.

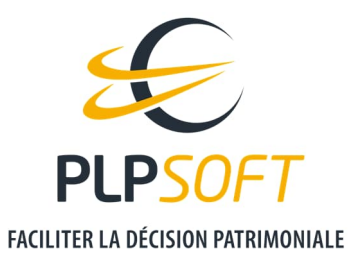

### Import de la nouvelle page de garde

Une fois que vous avez suivi les étapes précédentes, vous pouvez revenir sur votre espace HAUMEAL et cliquer sur « Envoyer une nouvelle page de garde ».

| AGES DE GARDE                                                     |                                                                                                    |                                                                                                    |                                                                                                    |
|-------------------------------------------------------------------|----------------------------------------------------------------------------------------------------|----------------------------------------------------------------------------------------------------|----------------------------------------------------------------------------------------------------|
| a gestion de la page de garde est différente selon les outils.    |                                                                                                    |                                                                                                    |                                                                                                    |
| Fiche client                                                      | Fiche client                                                                                                    |                                                                                                    |                                                                                                    |
| Bilan retraite & Rémunération du dirigeant                        | La page de garde est librement personnalisable. Il co<br><b>TxTextControl</b> (comparable à Word et <mark>téléchargeable ici</mark> ) | nvient de télécharger le fichier docx de cette page, d<br>et de transférer le fichier sur le serveur avec le bouton « E | le faire les modifications souhaitées à l'aide de l'éditeur<br>invoyer une nouvelle page de garde ». |
|                                                                   | Vous pouvez à tout moment revenir à la page de garde p                                                                                | ar défaut en cliquant sur le bouton « <i>Restaurer la page de</i>                                                       | garde par défaut ».                                                                                  |
| Simulateurs (hors Bilan retraite et Rémunération du<br>dirigeant) | Enfin, votre logo devra être inséré directement dans la pa                                                                            | age de garde modifiée.                                                                                                  |                                                                                                    |
|                                                                   | <b>\$</b>                                                                                                    |                                                                                                    | 0                                                                                                    |
|                                                                   | Télécharger la nage de garde actuelle                                                                                                 | Envoyer une nouvelle page de garde                                                                                      | Restaurer la page de garde par défaut                                                                |

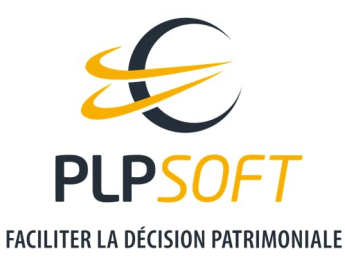

L'outil vous renvoie dans les dossiers de votre ordinateur. Sélectionnez le fichier « PageDeGarde\_Bilan » que vous venez de modifier.

| Ouvrir                                          |                                                               | ×                                                                                                    |                                                                |
|-------------------------------------------------|---------------------------------------------------------------|----------------------------------------------------------------------------------------------------|----------------------------------------------------------------|
| ← → × ↑ 🕇 > Ce                                  | PC > Téléchargements 🗸 👌                                      | Rechercher dans : Télécharg                                                                                                    |                                                                |
| Organiser 🔻 Nouveau                             | dossier                                                       | E v 🔳 😮                                                                                                    |                                                                |
| 📕 Plans Webinaire (l 🔨                          | Nom                                                           | Modifié le ^                                                                                                    |                                                                |
| <ul> <li>OneDrive</li> </ul>                    | ✓ Aujourd'hui (3)                                             |                                                                                                    |                                                                |
| <ul> <li>OneDrive</li> </ul>                    | Modification logo_HAUMEAL.docx     Bilan_patrimonial (8).docx | 08/04/2022 14:04<br>08/04/2022 12:13                                                                                                    |                                                                |
| Ce PC                                           | PageDeGarde_Bilan.docx                                        | 08/04/2022 12:11                                                                                                    |                                                                |
| Bureau                                          | > Hier (6)                                                    |                                                                                                    |                                                                |
| Documents                                       | Dius tât cotto compine (2)                                    | on les out                                                                                                    | ile                                                            |
| Nages Images                                    | > Plus tot cette seriaine (2)                                 | office of the office of the of | 1.24                                                           |
| Musique                                         | > Semaine dernière (12)                                       |                                                                                                    |                                                                |
| 🧊 Objets 3D                                     | > Le mois dernier (15)                                        |                                                                                                    | Fiche client                                                   |
| + Téléchargements                               | 4                                                             | ~                                                                                                    |                                                                |
| Nom du fichier : Microsoft Word Document (*.d v |                                                               | La page de garde est librement personnalisable. Il convie<br>TxTextControl (comparable à Word et téléchargeable ici) et de                                                                                                    |                                                                |
|                                                 |                                                               | Ouvrir Annuler                                                                                                    | Vous pouvez à tout moment revenir à la page de garde par dé    |
|                                                 | Simulateurs                                                   | (hors Bilan retraite et Rémunération du                                                                                                    | Enfin, votre logo devra être inséré directement dans la page d |

Une fois que vous avez importé la page de garde, elle sortira sur tous vos nouveaux rapports. En cliquant sur le bouton « Restaurer la page de garde par défaut », vous réinitialisez les paramètres et revenez à la page de garde par défaut avec le logo HAUMEAL.

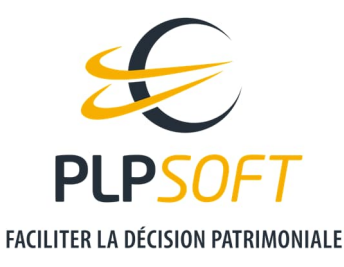

## DEUXIEME ETAPE : PAGE DE GARDE DES RAPPORTS DES OUTILS BILAN RETRAITE & REMUNERATION DU DIRIGEANT

Il faut importer à nouveau votre logo pour les simulateurs « Bilan retraite » et « Rémunération du dirigeant ». Cliquez sur l'icône crayon dans le carré en bas de page. Vous serez redirigé vers les fichiers de votre ordinateur. Sélectionnez votre logo.

| a gestion de la page de garde est différente selon les outils.    |                                                                                                    |
|-------------------------------------------------------------------|----------------------------------------------------------------------------------------------------|
| Fiche client                                                      | Bilan retraite & Rémunération du dirigeant                                                                                                    |
| Bilan retraite & Rémunération du dirigeant                        | La page de garde est réalisée automatiquement à partir des données renseignées sur la page Mon compte de votre espace client PLPSOFT ainsi que sur la<br>Informations sociétés.<br>Vous pouvez importer les données en cliquant sur le bouton ci-dessous et les modifier si vous le souhaitez en modifiant directement le texte dans le bloc ci-des: |
| Simulateurs (hors Bilan retraite et Rémunération<br>du dirigeant) | Pensez à enregistrer vos modifications. Coordonnées et mentions légales                                                                                                    |
|                                                                   | Importer les coordonnées et mentions légales Enregistrer                                                                                                    |
|                                                                   | Logo<br>Vous pouvez également personnaliser le logo ci-dessous en cliquant dessus. L'image doit être au fyrmat jog.                                                                                                    |
|                                                                   | Catinet                                                                                                    |
|                                                                   |                                                                                                    |

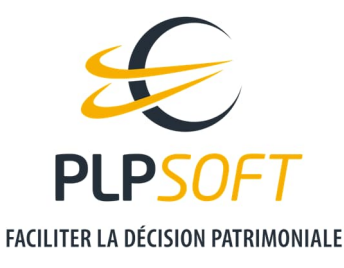

## TROISIEME ET DERNIERE ETAPE : PAGE DE GARDE DES SIMULATEURS (HORS BILAN RETRAITE ET REMUNERATION DU DIRIGEANT)

Il s'agit, sur le principe, de la même procédure que pour la fiche client, à renouveler spécifiquement pour le modèle de rapport commun aux différents simulateurs (hors Bilan retraite et Rémunération du dirigeant).

#### PAGES DE GARDE

La gestion de la page de garde est différente selon les outils.

Fiche client
Simulateurs (hors Bilan retraite et Rémunération du dirigeant)

Bilan retraite & Rémunération du dirigeant
La page de garde est librement personnalisable. Il convient de télécharger le fichier docx de cette page, de faire les modifications souhaitées à l'aide de l'éditeur

Simulateurs (hors Bilan retraite et Rémunération du dirigeant)
La page de garde est librement personnalisable. Il convient de téléchargeable ici) et de transférer le fichier sur le serveur avec le bouton « Envoyer une nouvelle page de garde ».

Simulateurs (hors Bilan retraite et Rémunération du dirigeant)
La page de garde par défaut en cliquant sur le bouton « Restaurer la page de garde par défaut ».

Simulateurs (hors Bilan retraite et Rémunération du dirigeant)
La page de garde par défaut en cliquant sur le bouton « Restaurer la page de garde par défaut ».

Simulateurs (hors Bilan retraite et Rémunération du dirigeant)
La page de garde par défaut en cliquant sur le bouton « Restaurer la page de garde par défaut ».

Construction (comparable à Word et téléchargeable ici) et de transférer le fichier sur le serveur avec le bouton « Restaurer la page de garde par défaut ».

Construction (comparable à Word et téléchargeable ici) et de transférer le fichier sur le bouton « Restaurer la page de garde par défaut ».

Construction (comparable à Word et téléchargeable ici) et de transférer le fichier sur le bouton « Restaurer la page de garde par défaut ».

Construction (comparable à Word et téléchargeable ici) et de transférer le fichier sur le bouton « Restaurer la page de garde par défaut ».

Construction (comparable à Word et téléchargeable ici) et de transférer le fichier sur le bouton « Restaurer la page de garde par défaut ».

Construction (comparable à Bage de g